# <u>Změny v AdmWin ve verzi 3.06 od 3.05</u>

Neprovádí se žádný update. Zálohy jsou kompatibilní s verzí 3.05 a 3.04. Jen v PU nutno provést rekonstrukci indexů.

Pokud se přechází z verze nižší 3.04, je nutné před instalací nové verze provést zálohování - provede se update do verze 3.04!!!

### 1. Obecné

#### 1.1 Deaktivace tlačítka pro fulltextové vyhledávání

Do celkového uživatelského nastavení "Při startu, volby" doplněno:

"Zneaktivnit lupu fulltextu v rychlém hledání v nástr.liště" – zaškrtávací pole. Při jeho zaškrtnutí bude v oblasti rychlého hledání v nástrojové liště tlačítko s lupou pro fulltextové vyhledávání za zadávacím polem "Hledat" neaktivní. Tj. nebude možné spustit postupné vyhledávání zadaného řetězce znaků ve všech údajích zobrazené evidence. V rozsáhlých evidencích (asi nad 20 000 záznamů) může nastat v síťovém provedení delší časová odezva. Stisk tohoto tlačítka omylem pak může vést k nepříjemnému čekání. Výchozí stav je nezaškrtnuto.

Stejně jako všechny ostatní volby v tomto okně toto nastavení platí jen na PC, na kterém se nastavení provede.

#### 1.2 Zobrazování textu z dlouhé poznámky (poznámkového bloku) ke každé položce u některých evidencí přímo v jejich seznamu

V seznamech některých evidencí, kde je možné zadávat ke každé položce dlouhou poznámku do poznámkového bloku (mají v nástrojové liště tlačítko pro editaci této poznámky), jako jsou zakázky, objednávky, nabídky, poptávky, faktury, skladové karty a adresář firem, je možné si nechat zobrazovat prvních 512 znaků z této poznámky. Standardně se nezobrazuje, protože v síťovém provozování může zpomalit načítání a vykreslování seznamu. Zobrazení tohoto sloupce si lze přidat nad otevřeným seznamem se zvolenou evidencí volbou v menu "Okna" - "Upravit nastavení". V zobrazeném okně nastavení si vyhledejte řádek "Dlouhá poznámka" ve sloupci "Nadpis - 1.ř." a do sloupce "Šířka sl." zadejte hodnotu cca 220-350. Vynulováním této hodnoty zobrazování tohoto sloupce následně můžete zrušit.

#### 2. Údaje o plátci daně

Bylo možné do této verze nastavit pouze a jen v okně pro tisk přiznání k DPH, což bylo poněkud pro ostatní podání na FÚ nepraktické, obzvláště pro neplátce DPH. Proto bylo nastavení těchto údajů přesunuto do samostatného okna, které je možné vyvolat tlačítkem:

"Údaje o plátci pro podání na FÚ" – okno pro záznam a opravy údajů o plátci jakékoliv daně tištěné nebo použité pro elektronický výstup na různá přiznání, hlášení, žádosti podávané na FÚ. Toto tlačítko, a tedy přístup k zadání údajů o plátci, je zobrazeno v:

- Základních údajích firmy
- Tisku přiznání k DPH
- Výpisech DPH pro souhrnné hlášení a kontrolní hlášení
- Předběžném výpočtu daně z příjmu FO a přiznání k dani z příjmu FO (jen v AdmWinDE)
- Zpracování výsledovky a rozvahy pro výstup přiznání k dani z příjmu PO (jen v AdmWinPU)
- Tisku žádosti o proplacení daňových bonusů.

## 3. Mzdy

#### 3.1 Žádost o poukázání chybějící částky vyplacené plátcem na měsíčních daňových bonusech

Nově se tyto žádosti ukládají - jsou zpětně evidovány. Do každé nové se přenášejí údaje z poslední evidované (tj. způsob vrácení či převedení chybějící částky jinam). Částky záloh na daň a daňových bonusů se doplní dle zadaného měsíce a roku:

- je-li shodný s posledním zaúčtováním a nedošlo k předzpracování mezd na další měsíc, vždy se znovu vypočtou z evidovaných mezd a popřípadě je částka záloh na daň zvýšena částku, o kterou lze snížit odvod daně v následujících měsících (po ročním zúčtování daně, kdy zálohy na daň nepokryly celou částku vracené daně).
- Jinak se nabídnou evidované hodnoty.

Možnosti "b) převedení na úhradu nedoplatku daně / zálohy na daň u správce daně" a "c) převedení ve prospěch jiného daňového subjektu" ze zadávacího okna vypuštěny pro svoji uživatelskou náročnost (z důvodu zřídkavého použití) a ani nejsou k těmto údajů v systému evidována žádná data. Proto je vhodnější výstupní xml soubor pro elektronické podání žádosti načíst do aplikace EPO2 na daňovém portále a tam potřebné údaje vyplnit s podporou číselníků celních úřadů a druhů daní.

Vlastní tisk žádosti přepracován na výstup do interaktivního formuláře formátu pdf. K tomu účelu doplněno tlačítko:

- "Výstup do formuláře PDF" vyvolá interaktivní formulář 25 5241 MFin 5241 vzor č. 10 v PDF poskytovaný Finanční správou a přenese do něj data. Pro jeho další zpracování a tisk se vyvolá Acrobat Reader. Za tímto účelem musí být v PC instalován Acrobat Reader 9.1 a novější. Poznámky:
  - 1. Při prvním spuštění se může zobrazit systémové "Upozornění zabezpečení" …"Pokud tomuto dokumentu důvěřujete zvolte možnost Povolit…." A stejně tak po zobrazení tohoto dokumentu v Acrobat Readeru nutno ve žlutém vodorovném pruhu pod nástrojovou lištou po stisku tlačítka "Volby" nastavit "Vždy důvěřovat tomuto dokumentu". Pokud máte pochybnosti, můžete nahradit dokument dodaný s AdmWin, a to interaktivním dokumentem tiskopisu 25 5241 staženým z portálu Finanční správy. Aby se z AdmWin plnil daty, je nutné jej nevyplněný přejmenovat na "Zadost\_bonus\_mesicni.pdf" a uložit do složky s instalací AdmWin.
  - Nikdy vyplněný tiskopis neukládejte do složky s instalací AdmWin! Jinak se v něm mohou vyskytnout nesprávné údaje. Pokud k tomu dojde, program AdmWin přeinstalujte nebo si stáhněte prázdný interaktivní tiskopis z portálu Finanční správy stejně jako v předcházejícím bodě.
  - Tento tiskopis se Finanční správě moc nepovedl. Přes deklarované datové rozhraní nezobrazí správně adresu plátce i adresu, kam peníze vrátit. Proto raději proveďte výstup do souboru formátu xml, načtěte na portál daňové správy, kde jej také můžete vytisknout popřípadě uložit ve formátu pdf.
- "Výstup do xml pro el.podání" provede výstup žádosti do souboru formátu xml pro elektronické podání nebo načtení do aplikace EPO2 na daňovém portále pro kontrolu, popř. doplnění a vlastní elektronické podání shodně s ostatními elektronickými podání...mi...

## 4. DPH

## 4.1 Výkaz DPH pro neplátce – identifikovanou osobu

Na spodní okraj okna výkazu DPH pro zvolené období doplněno zaškrtávací pole:

"Identifikovaná osoba bez nároku na odpočet" – zaškrtnout jen v případě, že se jedná o neplátce DPH identifikovanou osobu dle §6g-6i zákona o DPH povinnou podat přiznání k DPH v zákonem určených případech. Při jeho zaškrtnutí budou ve výkaze DPH a v následně z něj vytvářeném přiznání k DPH, potlačeny všechny složky odpočtů, např. při nákupech ze zahraničí.

Toto zaškrtávací pole se zobrazí jen není-li v základních údajích zaškrtnuto "Plátce DPH".

### 4.2 Postup zpracování DPH pro identifikovanou osobu

Před záznamem dokladů, ze kterých je identifikovaná osoba dle §6g až 6i zákona o DPH povinna přiznat a zaplatit DPH, nutno v základních údajích zaškrtnout "Plátce DPH" a při záznamu těchto dokladů na nich provést záznam DPH stejně jako u plátců DPH. Po záznamu těchto dokladů v základních údajích nutno zrušit zaškrtnutí "Plátce DPH", aby se nenabízely, popřípadě automaticky neprováděly výpočty a záznamy DPH na jiných dokladech. V okně výkazu DPH dole zaškrtnout "Identifikovaná osoba bez nároku na odpočet daně", aby se neprovedl automatický nárok na odpočet u přijatých plnění, u nichž je povinnost přiznat a odvést daň.

#### 4.3 Přiznání k DPH

Ze zadávacího okna vyloučeny všechny údaje o plátci. Přístup k nim je novým tlačítkem popsaným v bodě 2. v tomto dokumentu. Stav zaškrtávacího pole "Identifikovaná osoba dle §6g-6i" se přebírá z předcházejícího okna výkazu DPH.

# Jen Autoservis

## 1. Na zakázku doplněno zaškrtávací pole:

**"Vrátit díly"** – informace, zda zákazník požaduje vrátit měněné díly. Tento údaj se také vždy tiskne na zakázkový list. Výchozí hodnota u každé nové zakázky je nezaškrtnuto.

2. Detailní přehled spotřeby na zakázku – doplněno zaškrtávací pole:

"Ke skladovým položkám nepřijatým přímo na zakázku doplnit doklad o pořízení z posledního příjmu na sklad" – u skladových položek doplněných do spotřeby na zakázku výdejem ze skladu, tj. nikoliv nákupem přímo na zakázku, budou doplněny údaje (číslo dokladu a název dodavatele) z posledního nákupu na sklad - z poslední příjemky, která není z předání ze skladu na sklad.

Upozornění pro zaškrtnutí tohoto pole:

a) pokud je položka frekventovanější a při tomto jejím posledním nákupu bylo její množství nenulové, pak jsou zobrazené údaje zavádějící - není jasné, zda položka spotřebovaná na zakázku byla z tohoto posledního příjmu.
Má tedy smyl jen pro položky nakupované pro konkrétní potřebu nebo při příjmu na sklad byly nulové.
b) na větším objemu dat podstatně prodlouží čas zpracování.

# Jen DE - daňová evidence

Přepracováno zobrazení záznamů DPH a jejich určení pro opravy nebo zrušení.

# Jen PU - podvojné účetnictví

- Přepracován pokladní doklad v oblasti zobrazení záznamů do účetnictví a jejich následného zpracování: opravy, zrušení, zobrazení související faktury, její odpojení. Také změněn v oblasti záznamů DPH, jejich určení pro opravy nebo zrušení.
- 2. Ve výpisech z účetnictví k výpisu "Měsíční výnosy/náklady" doplněno tlačítko pro výstup do tabulky s možností exportu do Excel.